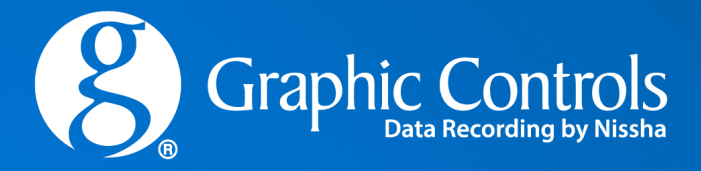

# GraphicControls.com

## New Website Walkthrough

#### EMPOWERING YOUR VISION

#### **WEBSITE HEADER UPDATES**

Once you have logged into the website, the header updates and shows your currently selected Ship To Location.

If you have multiple shipto's this becomes a dropdown.

You can also access your **MY ACCOUNT** information from the dropdown as well.

If this is your first time visiting the new site, you will need to **reset your password**. Instructions to do this are on the next page.

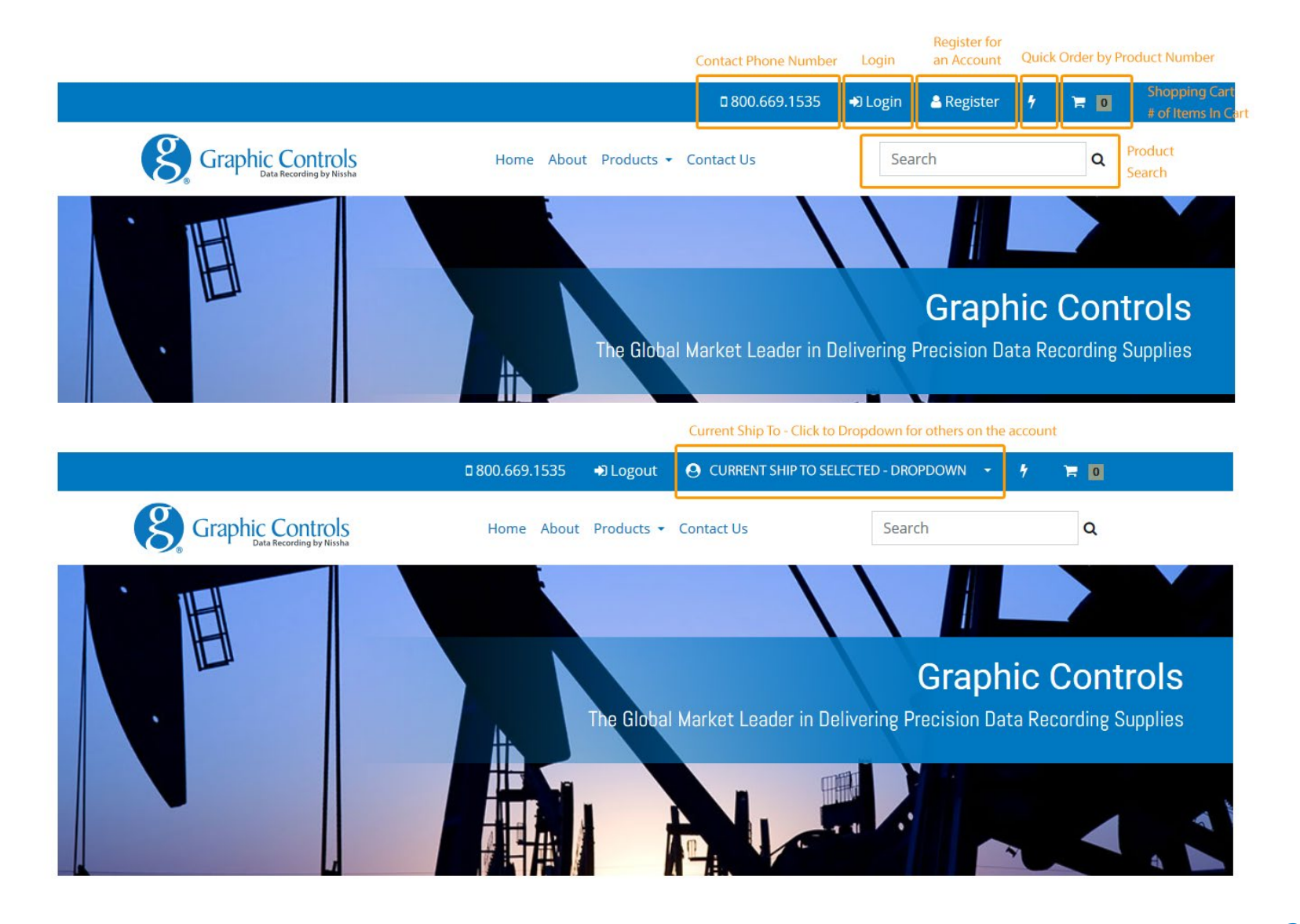

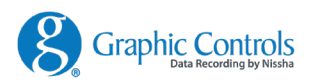

## **MY ACCOUNT – SETTING YOUR PASSWORD**

When you first visit the new website, your password will have been reset. This is to improve security of our Accounts and ensure all passwords meet minimum requirements.

#### **TO RESET YOUR PASSWORD**

- 1. Enter your **username** (email address) into the Reset Password Box (see the right)
- 2. Click **RESET PASSWORD**
- 3. You will be sent an email to the address you entered. The email contains a single-use link that is valid for 20 minutes. **Click the Link**
- 4. Enter your updated password on the next screen.
- 5. Now you may login as usual

#### Home / Login

A link to reset the password for email@address.com has been sent to the email address on file. This link will be valid for 20 Minutes (until 07:35 PM UTC). If you do not receive an email within 5 minutes, please check your spam email, try again, or contact customer service.

| Login                                                                                 |                                | Reset Password<br>Set a temporary password for your account |
|---------------------------------------------------------------------------------------|--------------------------------|-------------------------------------------------------------|
| f you have an account with us, please log<br>not have account, please register first. | in for your pricing. If you do | =                                                           |
| Username                                                                              | =                              | RESET PASSWORD                                              |
| Password                                                                              | =                              |                                                             |
| Remember Me 🕅                                                                         |                                |                                                             |
| LOGIN                                                                                 |                                |                                                             |
|                                                                                       | prograte account               |                                                             |

- Passwords must be at least 5 characters.
- Passwords must have at least one non letter or digit character.
- Passwords must have at least one digit ('0'-'9').
- Passwords must have at least one uppercase ('A'-'Z').

## **MY ACCOUNT – MY ACCOUNT - ORDERS**

On your Orders tab within my account, you can view all your past orders, find shipping information, and view your order receipts.

**Tracking / Shipping:** Click on the small triangle to view the shipping for the desired order.

**Order Receipt:** Click on the order number to review the order Receipt.

**Reorder:** This will attempt to duplicate the order, assuming all items on the order are still available.

| Profile | Orders                                                                                                    | My Items                                                                                                    |            |            |        |            |         |
|---------|----------------------------------------------------------------------------------------------------|----------------------------------------------------------------------------------------------------|------------|------------|--------|------------|---------|
| Order I | History                                                                                                    |                                                                                                    |            |            |        |            |         |
| ORD     | <b>ERN</b> TRA                                                                                                    | CKINGTO                                                                                                    | GGrdE Date | Ship Date  | Status | Line Items |         |
| · 00    | 719BU                                                                                                    | \$1,723.08                                                                                                    | 06/29/2018 | 06/29/2018 | s      | 9          | REORDER |
|         | Shipment Trai<br>Shipment Car<br>Status: U<br>Ship Date: 06/<br>Shipment Trai<br>Shipment Trai<br>Status: U<br>Ship Date: 07/<br>Shipment Trai<br>Shipment Car<br>Status: U<br>Ship Date: 07/ | cking:<br>rier: UPS GR COL<br>/28/2018<br>cking:<br>rier: UPS GR COL<br>/11/2018<br>cking: 1<br>rier: UPS GR COL<br>/16/2018 |            |            |        | DUPLICAT   | LONDEN  |
| • 00    | 0719BU                                                                                                    | \$1,318.14                                                                                                    | 06/29/2018 | 06/29/2018 | s      | 9          | REORDER |

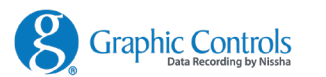

## **MY ACCOUNT – MY ACCOUNT - ITEMS**

The My Items Tab has a listing of all your recently ordered items. You can reorder quickly simply by clicking **Add To Cart.** 

| Profile | Orders My Ite  | ems                                        |     |          |                     |       |             |
|---------|----------------|--------------------------------------------|-----|----------|---------------------|-------|-------------|
| Items   |                |                                            |     |          |                     |       |             |
|         | Product Number | Description                                | UOM | Min. Qty | Last Purchased Date | Price |             |
| 6       | 01018233       | HONEYWELL BN<br>24001660-119               | BOX | 1        | 7/29/2015           |       | Add To Cart |
|         | 10090422       | EUROTHERM-<br>CHESSELL CLH<br>GDSV0050U050 | BOX | 1        | 7/29/2015           |       | Add To Cart |
| •       | 30739547       | EUROTHERM-<br>CHESSELL CLH<br>HKTW0050S341 | BOX | 1        | 7/29/2015           |       | Add To Cart |

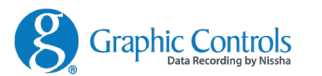

## **PRODUCT DETAILS PAGE**

Our updated product details pages include everything you need to know about your selected product.

You can get to this page by clicking on more details on any search result.

**Product Details:** All spec and cross reference details available for selected product.

**Product Pricing / Ordering:** Includes pricing, min quantities, availability / ship dates and packaging information.

**Customers Also Bought:** Suggestions of additional products that might be of interest. Use the arrows below to view more.

**More Information:** Can contain any additional information, links, videos, literature, etc.

**Related Products:** Additional Product suggestions that might be of interest.

|                                                                                                    |                                                                                         | 0 800.669.15                                                      | ······································                      |
|----------------------------------------------------------------------------------------------------|-----------------------------------------------------------------------------------------|-------------------------------------------------------------------|-------------------------------------------------------------|
| Graphic Controls                                                                                                    | Home About                                                                              | Products + Contact Us                                             | Search Q                                                    |
| ome / Strip Charts / HONEYWELL BN 100-0                                                                                                    | 06                                                                                      |                                                                   |                                                             |
|                                                                                                    | HONEYWE<br>00103382 - HONE<br>Chart Size<br>6.594"X127"<br>Range(s)<br>0.1500 Therefore | ELL BN 100-006<br>EYWELL STRIP CHARTS - 1 P<br>Grid Color<br>GRAY | ER ROLL                                                     |
| 000 000 000 000 000 000 000 000 000 00                                                                                                    | Cross References:<br>100-006<br>PRODUCT DETAILS                                         | To Fit Recorder Mo<br>Class 111<br>Class 17<br>S                  | dels:                                                       |
| 8 8 8 9 9 9 9 9 9 9 9 9 9 9 9 9 9 9 9 9                                                                                                    | Price:<br><b>\$56.14</b><br>Out of Stock, Ship:<br>Qty: 10                              | PRODUCT PRICING / ORDERIN<br>5 8/27/2019<br>ADD TO CAR            | IG INFO                                                     |
| PRODUCT PHOTOS                                                                                                    | Min Qty<br>10 ROLL M                                                                    | Pkg, UOM #/<br>Multiple ROLL<br>1 ROLL                            | 1 RELATED PRODUCTS                                          |
|                                                                                                    |                                                                                         |                                                                   |                                                             |
| More Information                                                                                                    |                                                                                         |                                                                   |                                                             |
| More Information<br>Graphic Controls Part:                                                                                                    | 00103382                                                                                |                                                                   |                                                             |
| More Information<br>Graphic Controls Part:<br>Product Type:                                                                                                    | 00103382<br>STRIP CHARTS                                                                |                                                                   | •                                                           |
| More Information<br>Graphic Controls Part:<br>Product Type:<br>OEM Equipment:                                                                                   | 00103382<br>STRIP CHARTS<br>HONEYWELL                                                   |                                                                   | MORE INFORMATION                                            |
| More Information<br>Graphic Controls Part:<br>Product Type:<br>OEM Equipment:                                                                                   | 00103382<br>STRIP CHARTS<br>HONEYWELL                                                   |                                                                   | -<br>MORE INFORMATION<br>CAN INCLUDE VIDEOS, LITERATURE ETC |
| More Information Graphic Controls Part: Product Type: OEM Equipment: Related Products                                                                           | 00103382<br>STRIP CHARTS<br>HONEYWELL                                                   |                                                                   | -<br>MORE INFORMATION<br>CAN INCLUDE VIDEOS, LITERATURE ETC |
| More Information Graphic Controls Part: Product Type: OEM Equipment: Related Products No Image No Image No Image No Available                                   | 00103382<br>STRIP CHARTS<br>HONEYWELL                                                   |                                                                   | -<br>MORE INFORMATION<br>CAN INCLUDE VIDEOS, LITERATURE ETC |
| More Information Graphic Controls Part: Product Type: OEM Equipment: Related Products No No No No No No No No S57.07 HONEYWELL BN 82-28- D016-04 PUR MKR S57.07 | 00103382<br>STRIP CHARTS<br>HONEYWELL                                                   |                                                                   | -<br>MORE INFORMATION<br>CAN INCLUDE VIDEOS, LITERATURE ETC |

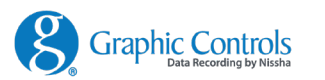

#### **QUICK ORDER**

If you already know what product numbers you wish to order, and you don't want to search for items, you can click the lighting bolt at the top of every page. This will open our **Quick Order** Interface.

You must know your products **8 Digit part number**.

Simply **add the part number**, and **desired quantity**. **Review the pricing** and click **Add to Cart** once complete.

This is the fastest way to find items and add them to your cart.

| 00085753                                                                          | 1 |   |
|-----------------------------------------------------------------------------------|---|---|
| Valid Product Number - <b>\$67.32/BOX</b>                                         |   |   |
| 32009832                                                                          | 1 |   |
| Valid Product Number - <b>\$49.95/POUCH OR</b><br>PACKAGE<br>Enter Product Number |   | × |
| Enter Product Number                                                              |   | X |
|                                                                                   |   |   |

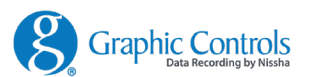

#### **ORDERING AS GUEST**

If you do not have an account with us you can place an order as a Guest.

- 1. Add Items to your Shopping Cart
- 2. Check Out
- 3. Enter your **Email Address** (REQUIRED)
- 4. Enter your **Shipping Address**. If you need to enter a different Billing Address, uncheck "Use Shipping For Billing"
- 5. Enter a Billing Address if Necessary
- 6. Select Standard or Expedited Shipping
- 7. Choose your **Payment Method**: Credit Card or Paypal
- 8. Click **Place Order**.
- 9. You should receive an email confirmation with all your order details.

| Graphic Controls<br>Data Recording by Nissha                                         | Home About Products ▼ Contact Us                             | Search                             | Q                                    |
|--------------------------------------------------------------------------------------|--------------------------------------------------------------|------------------------------------|--------------------------------------|
| Home / Checkout                                                                      |                                                              |                                    |                                      |
| Guest Checkout<br>You are currently checking out as a Guest. Pleas                   | se <b>login</b> to view saved addresses, payment methods and | l pricing.                         |                                      |
| Email                                                                                |                                                              | Summary                            |                                      |
| jwolff@nisshamedical.com Change                                                      |                                                              | Your Internal PO Numb              | ber                                  |
| Shipping Address                                                                     |                                                              | SubTotal:                          | \$128.68                             |
| Jennifer Wolff 400 Exchange Street Buffalo, Nev<br>ØUse shipping for billing address | v York 14120                                                 | Tax Total:<br>Tax Total:<br>Total: | \$10.40<br>\$0.00<br><b>\$139.08</b> |
| Add/Edit Addresses                                                                   |                                                              | PLACE OR                           | DER                                  |
| Shipping Method                                                                      |                                                              |                                    |                                      |
| Standard Table Rates, (\$10.40) Change                                               |                                                              |                                    |                                      |
| Payment Information                                                                  |                                                              |                                    |                                      |

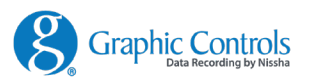

#### **ORDERING AS A REGISTERED CUSTOMER**

If you are a registered customer, most of the information to place an order will already be in place.

- 1. Add Items to your Shopping Cart
- 2. Check Out
- Select Shipping Address (this should be based on your selected ship to. If you Add a New address, the order will Drop Ship to the address you provided. (This does not become a new Ship To selection in your Dropdown)
- 4. Your Billing Information should already be determined and on file
- 5. Your **Shipping** will be determined by your shipping methods on file.
- 6. Your **Payment Method** will be determined by your payment methods on file.
- 7. You will need to enter a **PO Number**
- 8. Click Place Order
- 9. You should receive an email confirmation of your order.

You can view the status of any order after 24 hours in your My Account Section

If you want to change any of the information on file, please contact customer service at info@graphiccontrols.com or 1.800.669.1535

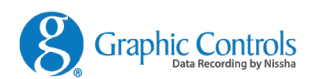

We hope you enjoy the new website. Our goal is to make it easier to use from any device. We also hope you can find all the information needed to make any purchasing decisions.

If you have any questions, comments, or problems, please contact customer service at <u>info@graphiccontrols.com</u> or 1.800.669.1535

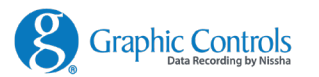

This document contains confidential information and any all rights regarding the document belong to the editor of the document. Therefore, any disclosure and/or leakage of the document to any third parties other than recipients of the documents, and copy, transfer and/or citation of the document without the prior authorization of the editor are strictly prohibited. In addition, any use of the document for the purpose other than original purpose for the disclosure of the document is also prohibited.

本資料には機密情報が掲載され、一切の権利は作成者に帰属しているので、作成者の事前の許可なく、 本資料を受領者以外の第三者に開示、漏洩したり、複写、転送、引用することを固く禁止いたします。 また、本資料の開示目的以外での使用は同様に禁止いたします。

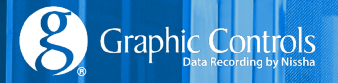